| SÉLECTIONNER UN TITRE, UNE LIGNE                                              |                                                                               |  |
|-------------------------------------------------------------------------------|-------------------------------------------------------------------------------|--|
| Amenez le curseur dans la barre de sélection                                  | Cliquez une fois                                                              |  |
|                                                                               | ······································                                        |  |
| DESCRIPTION-D'UN-MICRO-ORDINATEUR¶<br>Un-système-informatique-est-composé-d'u | DESCRIPTION+D'UN+MICRO+ORDINATEUR¶<br>Un+système+informatique+est+composé+d'u |  |
| SÉLECTIONNER UN PARAGRAPHE                                                    |                                                                               |  |
| Amenez le curseur dans la barre de sélection                                  | Double Clic                                                                   |  |
| <b>. . . . . . . . . .</b>                                                    | <b>. . . . . . . . . .</b>                                                    |  |
| description-d'un-micro-ordinateur¶                                            | DESCRIPTION-D'UN-MICRO-ORDINATEUR¶                                            |  |
| Un-système-informatique-est-composé-d'u                                       | Un système informatique est composé d'ur                                      |  |
| centrale.¶                                                                    | centrale.¶                                                                    |  |
| SÉLECTIONNER LE DOCUMENT                                                      |                                                                               |  |
| Amenez le curseur dans la barre de sélection                                  | Triple Clic ou Ctrl Clic                                                      |  |
| <b>a ( ) · 1 · 1 · 2 · 1 · 3 · 1 · 4 · 1 · 5 · 1 · 6 · 1 · 7</b>              | J · · · 1 · · · 2 · · · 3 · · · 4 · · · · 5 · · · 6 · · · · 7                 |  |
| DESCRIPTION-D'UN-MICRO-ORDINATEUR¶                                            | DESCRIPTION+D'UN+MICRO+ORDINATEUR¶                                            |  |
| Un système informatique est composé d'u                                       | Un•système•informatique•est•composé•d'u                                       |  |
| centrale.¶                                                                    | appeles-peripheriques-rous-les-elements-a<br>centrale.¶                       |  |
| POSITIONNER LE CURSEUR DE TRAVAIL                                             |                                                                               |  |
| Amenez le curseur                                                             | Cliquez une fois et enlevez la souris.                                        |  |
| <b>. . . . . . . . . .</b>                                                    |                                                                               |  |
|                                                                               | bescription-d'un-micro-ordinateur¶                                            |  |
| SÉLECTIONNER UN MOT                                                           |                                                                               |  |
| Amenez le curseur sur le mot                                                  | Double Clic n'importe où sur le mot.                                          |  |
|                                                                               |                                                                               |  |
| description-d'un-micro-ordinateur¶                                            | DESCRIPTION-D'UN-MICRO-ORDINATEUR¶                                            |  |
| Un-système-informatique-est-composé-d'une                                     | Un• <mark>système•</mark> informatique•est•composé•d'une                      |  |
| SÉLECTIONNER UN GROUPE DE MOTS                                                |                                                                               |  |
| Amenez le curseur dans la barre de sélection                                  | Cliquez n'importe où sur le premier mot, maintenez et glissez                 |  |
|                                                                               |                                                                               |  |
| DESCRIPTION-D'UN-MICRO-ORDINATEUR¶                                            |                                                                               |  |
| Un•systém <u>e</u> •informatique•est•composé•d'une•                           | Un• <mark>système•informatique•</mark> est•composé•d'une•                     |  |
| SÉLECTIONNER UN PARAGRAPHE                                                    |                                                                               |  |
| Amenez le curseur sur le paragraphe                                           | Triple Clic dans le paragraphe                                                |  |
| <b>. . . . . . . . . .</b>                                                    | <b>. . . . . . . . . .</b>                                                    |  |
| DESCRIPTION-D'UN-MICRO-ORDINATEUR¶                                            | DESCRIPTION+D'UN+MICRO-ORDINATEUR¶                                            |  |
| Un•système•informatique•est•composé•d'une•                                    | Un système informatique est composé d'une                                     |  |
| SÉLECTIONNER UNE PHRASE                                                       |                                                                               |  |

Amenez le curseur sur la phrase

| SE DÉPLACER DANS UN TEXTE                                                                | Touches ou Commandes                                       |
|------------------------------------------------------------------------------------------|------------------------------------------------------------|
| En début de ligne                                                                        |                                                            |
| En fin de ligne                                                                          | Fin                                                        |
| En début de texte                                                                        | Ctrl K                                                     |
| En fin de texte                                                                          | Ctrl Fin                                                   |
| Sur une Page, une Section, une Ligne précise                                             | F5 puis précisez la Page, la Section, la Ligne             |
| Revenir sur les positions précédentes du curseur                                         | 分 Shift F5                                                 |
| POUR LA MISE EN FORME CARACTÈRE                                                          | Touches ou Commandes                                       |
| Agrandir la police d'une taille                                                          | Alt Ctrl & Shift <                                         |
| Diminuer la police d'une taille                                                          | Alt Ctrl >                                                 |
| Souligné                                                                                 |                                                            |
| Double Souligné                                                                          | Alt Ctrl +U                                                |
| Souligné uniquement des mots                                                             | Att ☆ Shift +U                                             |
| Gras                                                                                     | Ctrl G                                                     |
| Italique                                                                                 | Ctrl I                                                     |
| Exposant                                                                                 | Ctrl 🔂 Shift + 🛓                                           |
| Modifier la casse                                                                        | 순 Shift F3                                                 |
| POUR LA MISE EN FORME PARAGRAPHE                                                         | Touches ou Commandes                                       |
| Les alignements Gauche, Centre, Droite et Justifié                                       |                                                            |
| Le retrait de 1° ligne<br>(ne concerne que la 1° ligne de chaque paragraphe sélectionné) |                                                            |
| Le retrait de la 2° ligne et des suivantes<br>(ne concerne pas la 1° ligne)              |                                                            |
| Le retrait à gauche<br>(concerne toutes les lignes de chaque paragraphe sélectionné)     |                                                            |
| Le retrait à droite<br>(concerne toutes les lignes de chaque paragraphe sélectionné)     | 14 - 1 - 15 - 1 - 1                                        |
| Espacement Avant (Après) paragraphe                                                      | Format - Paragraphe                                        |
| POUR LA MISE EN FORME DU DOCUMENT                                                        | Touches ou Commandes                                       |
| Afficher En-tête/Pied de page                                                            | Affichage - En-tête et pied de page                        |
| Ajouter la numérotation automatique des pages                                            | Clic sur 🕮 dans l'entête ou le pied de page                |
| Ajouter le nombre total de pages d'un document                                           | Insertion - Champ - Résumé - NbPages                       |
| Réglage des marges                                                                       | Fichier - Mise en page - Marges                            |
| Centrage dans la hauteur (entre les marges)                                              | Fichier - Mise en page - Disposition - Alignement vertical |
| Changer d'orientation (Portrait - Paysage)                                               | Fichier - Mise en page - Taille                            |
| Avoir l'entête/pied de page différent sur la 1° et 2° page                               | Fichier - Mise en page - Disposition - 1° page différente  |

| POUR INSÉRER                                    | Touches ou Commandes                           |
|-------------------------------------------------|------------------------------------------------|
| Un saut de page                                 | Ctrl + Entrée                                  |
| Un saut de colonne (travail en multicolonnage)  | Ctrl + & Shift + Entrée                        |
| Un saut de ligne                                | G Shift + Entrée                               |
| La date automatique                             | Insertion - Date et heure                      |
| Des puces                                       |                                                |
| Une liste numérotée                             |                                                |
| POUR RÉPÉTER/ANNULER LES MODIFICATIONS          | Touches ou Commandes                           |
| Annuler l'effet de la dernière commande         | Ctrl +Z ou (sur la barre-outils) ou ►          |
| Rétablir les opérations annulées                |                                                |
| Répéter la dernière commande                    | <b>F</b> 4                                     |
| DANS UN TABLEAU                                 | Touches ou Commandes                           |
| Dessiner un tableau                             |                                                |
| Ajouter une colonne de cellules                 | Tableau - Insérer colonne ou ᄪ ou 诺            |
| Ajouter une ligne au dessus du tableau          | 1ère cellule du tableau. Entrée                |
| Ajouter une ligne de cellules                   | Tableau - Insérer ligne ou 💷 ou 댐              |
| Ajouter une ligne de cellules en fin de tableau | Dans la dernière cellule du tableau. 🔚         |
| Centrer un tableau dans la largeur              | Tableau - Taille des cellules - Ligne - Centré |
| Couper un tableau en 2                          | Tableau - Scinder tableau                      |
| Effacer contenu des cellules                    | Sélection des cellules Suppr                   |
| Fusionner des cellules                          | Tableau - Fusionner cellules ou 🖽 en Word 97   |
| Scinder/Fractionner les cellules                | Tableau – Scinder les cellules ou 🕮 en Word 97 |
| Hauteur des cellules                            | Tableau - Taille des cellules - Ligne          |
| Largeur des cellules                            | Tableau - Taille des cellules - Colonne        |
| Passer d'une cellule à une autre                | u 🗗 Shift 🔄                                    |
| Sélection d'une cellule                         | Clic au début de la cellule                    |
| Sélection d'une colonne de cellules             | Att Clic dans la colonne                       |
| Sélection d'une ligne de cellules               | Double Clic au début de la cellule             |
| Sélection d'une ligne de cellules               | Clic au début de la ligne                      |
| Sélection du tableau                            | Att Double Clic dans la cellule (Word 97)      |

## MEMENTO WORD

| Supprimer une colonne de cellules                        | Tableau - Supprimer colonne |
|----------------------------------------------------------|-----------------------------|
| Supprimer une ligne de cellules                          | Tableau - Supprimer ligne   |
| Utiliser les marques de tabulations autre que numériques |                             |
| Uniformiser les hauteurs de lignes                       | ∃ŧ                          |
| Uniformiser les largeurs de colonnes                     | Ħ                           |
| Alignement vertical (dans la hauteur des cellules)       |                             |
| Ecrire verticalement                                     |                             |
| Trier dans l'ordre croissant/décroissant                 | Ź↓ Ž↓                       |
| Choisir le style de bordures                             |                             |
| Choisir l'épaisseur des bordures                         | 1/2 💌                       |
| Choisir la couleur des bordures                          | <u>_</u>                    |
| Bordure extérieure                                       |                             |
| Bordure supérieure                                       |                             |
| Bordure inférieure                                       |                             |
| Bordure gauche                                           |                             |
| Bordure droite                                           |                             |
| Toutes les bordures ⊞                                    |                             |
| Bordures intérieures +                                   |                             |
| Bordures horizontales intérieures                        |                             |
| Bordures verticales intérieures                          |                             |
| Pas de bordure                                           |                             |